# **Configure 802.1X Authentication with PEAP, ISE 2.1 and WLC 8.3**

# Contents

| Introduction                                                   |
|----------------------------------------------------------------|
| Prerequisites                                                  |
| Requirements                                                   |
| Components Used                                                |
| Background Information                                         |
| Configure                                                      |
| Network Diagram                                                |
| Configuration                                                  |
| Declare RADIUS Server on WLC                                   |
| Create SSID                                                    |
| Declare WLC on ISE                                             |
| Create New User on ISE                                         |
| Create Authentication Rule                                     |
| Create Authorization Profile                                   |
| Create Authorization Rule                                      |
| Configuration of End Device                                    |
| End Device Configuration - Install ISE Self-Signed Certificate |
| End Device Configuration - Create the WLAN Profile             |
| Verify                                                         |
| Authentication Process on WLC                                  |
| Authentication Process on ISE                                  |
| Troubleshoot                                                   |

# Introduction

This document describes how to set up a Wireless Local Area Network (WLAN) with 802.1x security and Virtual Local Area Network (VLAN) override.

# Prerequisites

## Requirements

Cisco recommends that you have knowledge of these topics:

- 802.1x
- Protected Extensible Authentication Protocol (PEAP)
- Certification Authority (CA)
- Certificates

## **Components Used**

The information in this document is based on these software and hardware versions:

- WLC v8.3.102.0
- Identity Service Engine (ISE) v2.1
- Windows 10 Laptop

The information in this document was created from the devices in a specific lab environment. All of the devices used in this document started with a cleared (default) configuration. If your network is live, ensure that you understand the potential impact of any command.

# **Background Information**

When you set up a WLAN with 802.1x security and VLAN, you can override with Protected Extensible Authentication Protocol as Extensible Authentication Protocol (EAP).

# Configure

## **Network Diagram**

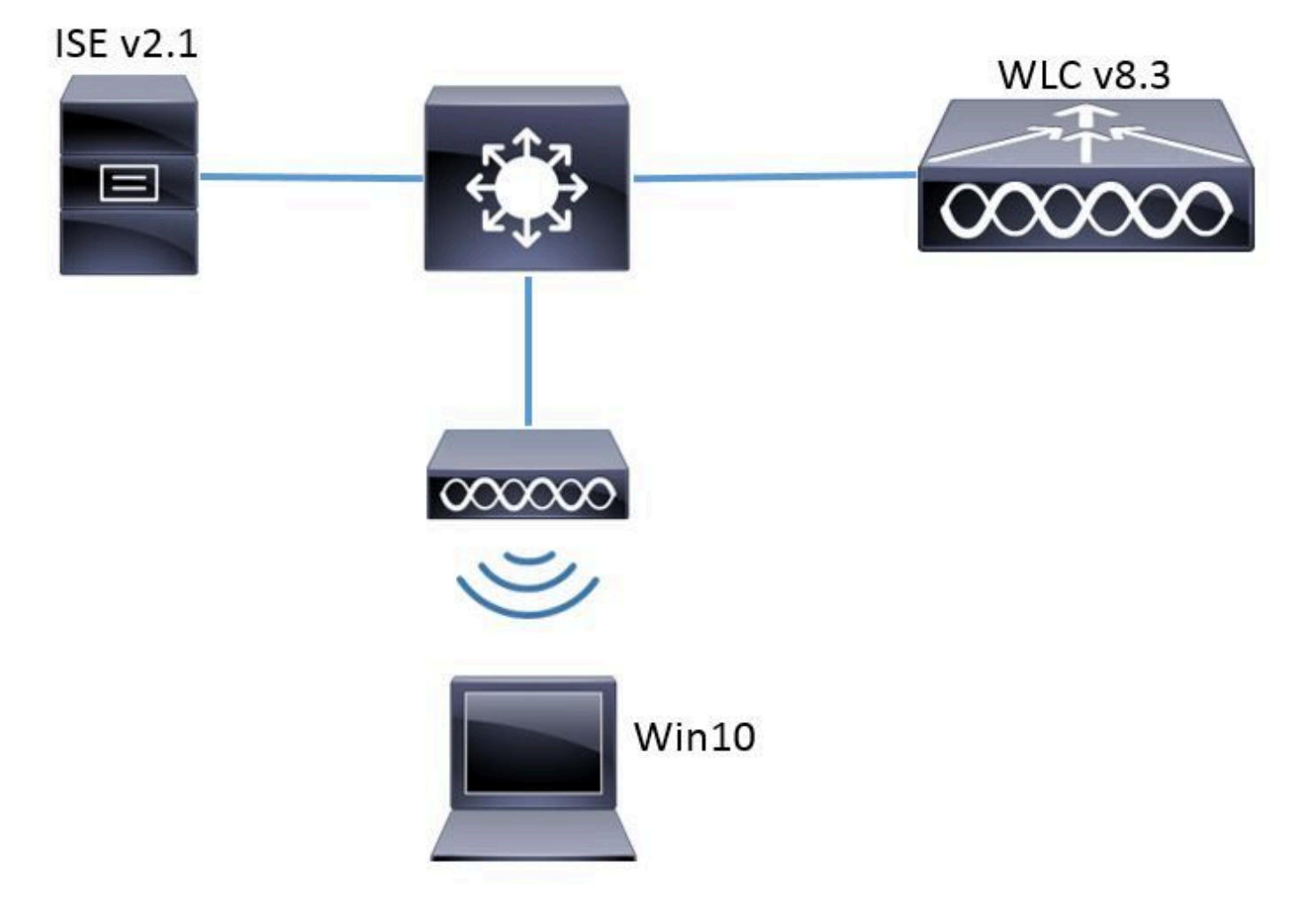

## Configuration

The general steps are:

1. Declare RADIUS Server on WLC and vice versa to allow communication with each other.

- 2. Create the Service Set Identifier (SSID) in the WLC.
- 3. Create the authentication rule on ISE.
- 4. Create the authorization profile on ISE.
- 5. Create the authorization rule on ISE.
- 6. Configure the endpoint.

#### **Declare RADIUS Server on WLC**

In order to allow communication between RADIUS server and WLC, you need to register RADIUS server on WLC and vice versa.

GUI:

Step 1. Open the GUI of the WLC and navigate to **SECURITY** > **RADIUS** > **Authentication** > **New** as shown in the image.

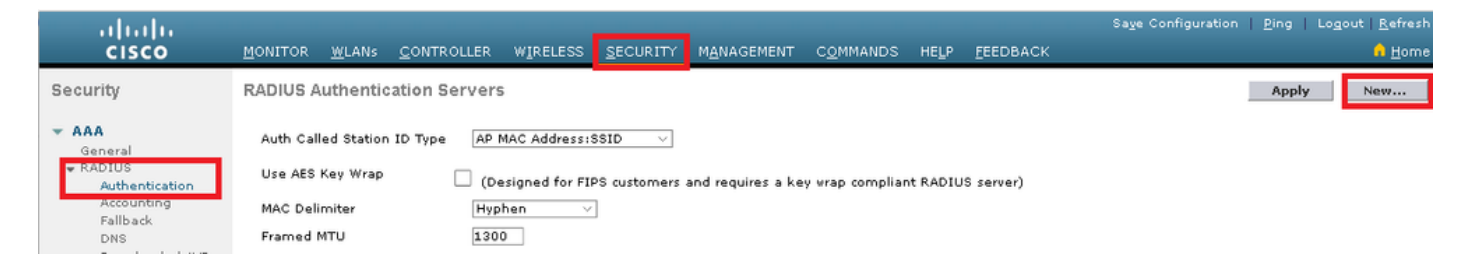

Step 2. Enter the RADIUS server information as shown in the image.

| RADIUS Authentication Ser        | vers > New      |                                                                   |
|----------------------------------|-----------------|-------------------------------------------------------------------|
| Server Index (Priority)          | 2 ~             |                                                                   |
| Server IP Address(Ipv4/Ipv6)     | a.b.c.d         |                                                                   |
| Shared Secret Format             | ASCII 🗸         | •                                                                 |
| Shared Secret                    | •••••           |                                                                   |
| Confirm Shared Secret            | •••••           |                                                                   |
| Key Wrap                         | □ (Designed fo  | r FIPS customers and requires a key wrap compliant RADIUS server) |
| Port Number                      | 1812            |                                                                   |
| Server Status                    | Enabled $\sim$  |                                                                   |
| Support for CoA                  | Disabled $\vee$ |                                                                   |
| Server Timeout                   | 10 seconds      |                                                                   |
| Network User                     | 🗹 Enable        |                                                                   |
| Management                       | 🗹 Enable        |                                                                   |
| Management Retransmit<br>Timeout | 2 seconds       |                                                                   |
| IPSec                            | Enable          |                                                                   |
|                                  |                 |                                                                   |

## CLI:

> config radius auth add <index> <a.b.c.d> 1812 ascii <shared-key>

- > config radius auth disable <index>
- > config radius auth retransmit-timeout <index> <timeout-seconds>

> config radius auth enable <index>

<a.b.c.d> corresponds to the RADIUS server.

#### **Create SSID**

GUI:

Step 1. Open the GUI of the WLC and navigate to WLANs > Create New > Go as shown in the image.

| cisco                                                          | <u>M</u> ONITOR | <u>W</u> LANs | <u>C</u> ONTROLLER | W <u>I</u> RELESS | <u>s</u> ecurity | M <u>A</u> NAGEMENT | C <u>O</u> MMANDS | HE <u>L</u> P | <u>F</u> EEDBACK |
|----------------------------------------------------------------|-----------------|---------------|--------------------|-------------------|------------------|---------------------|-------------------|---------------|------------------|
| WLANs                                                          | WLANs           |               |                    |                   |                  |                     |                   |               |                  |
| <ul> <li>▼ WLANS</li> <li>WLANS</li> <li>▶ Advanced</li> </ul> | Current Filt    | ber: No       | ne [ <u>Cha</u>    | inge Filter] [C   | lear Filter]     |                     |                   | Create Ne     | ew 🗸 Go          |

Step 2. Choose a name for the SSID and profile, then click **Apply** as shown in the image.

| WLANs > New  |              | < Back | Apply |
|--------------|--------------|--------|-------|
| Туре         | WLAN ~       |        |       |
| Profile Name | profile-name |        |       |
| SSID         | SSID-name    |        |       |
| ID           | 2 ~          |        |       |

CLI:

> config wlan create <id> <profile-name> <ssid-name>

Step 3. Assign the RADIUS server to the WLAN.

CLI:

> config wlan radius\_server auth add <wlan-id> <radius-index>

GUI:

Navigate to **Security** > **AAA Servers** and choose the desired RADIUS server, then hit **Apply** as shown in the image.

| WLANs > Edit 'ise-prof'                                                  | < Back | Apply |
|--------------------------------------------------------------------------|--------|-------|
| General Security QoS Policy-Mapping Advanced                             |        |       |
| Layer 2 Layer 3 AAA Servers                                              |        |       |
|                                                                          |        | ^     |
| Select AAA servers below to override use of default servers on this WLAN |        |       |
| RADIUS Servers                                                           |        |       |
| RADIUS Server Overwrite interface Enabled                                |        |       |
| Authentication Services Accounting Services EAD Developmentary           |        |       |
| Enabled     Forabled     Forabled                                        |        |       |
| Server 1 IP:172.16.15.8, Port:1812 V None V                              |        |       |
| Server 2 None V None V                                                   |        |       |
| Server 3 None V None V                                                   |        |       |
| Server 4 None V None V                                                   |        |       |
| Server 5 None V None V                                                   |        |       |
| Server 6 None V None V                                                   |        |       |
| RADIUS Server Accounting                                                 |        |       |
| Interim Update 🗹 Interim Interval 0 Seconds                              |        | ~     |
| <                                                                        |        | >     |

Step 4. Enable Allow AAA Override and optionally increase the session timeout

CLI:

> config wlan aaa-override enable <wlan-id>
> config wlan session-timeout <wlan-id> <session-timeout-seconds>

GUI:

Navigate to WLANs > WLAN ID > Advanced and enable Allow AAA Override. Optionally specify the Session Timeout as shown in the image.

| WLANs > Edit 'ise-pr            | of'                                |                       |                     | < Back                  | A |
|---------------------------------|------------------------------------|-----------------------|---------------------|-------------------------|---|
| General Security                | QoS Policy-Mapping                 | Advanced              |                     |                         |   |
| Allow AAA Override              | ✓ Enabled                          | DHCP                  |                     |                         | ^ |
| Coverage Hole<br>Detection      | 🗹 Enabled                          | DHC                   | :P Server           | Override                |   |
| Enable Session<br>Timeout       | Session Timeou (secs)              | DHC<br>Assi           | :P Addr.<br>gnment  | Required                |   |
| Aironet IE                      | Enabled                            | OEAP                  |                     |                         |   |
| Diagnostic Channel<br><u>18</u> | Enabled                            | Spli                  | t Tunnel            | Enabled                 |   |
| Override Interface<br>ACL       | IPv4 None 🗡                        | IPv6<br>None 💙 Manage | ement Frame Prote   | action (MFP)            |   |
| Layer2 Ad                       | None 🗸                             |                       |                     |                         |   |
| URL ACL                         | None 🗸                             | MFP                   | Client Protection 4 | Optional 🗸              |   |
| P2P Blocking Action             | Disabled $\lor$                    | DTIM P                | eriod (in beacon in | tervals)                |   |
| Client Exclusion 💈              | Enabled 60<br>Timeout Value (secs) | 802                   | .11a/n (1 - 255)    | 1                       |   |
| Maximum Allowed<br>Clients 🗳    | 0                                  | 802.<br>NAC           | .11b/g/n (1 - 255)  | 1                       |   |
| Static IP Tunneling             | □                                  | NAC                   | State None          | $\overline{\mathbf{v}}$ | > |

## Step 5. Enable the WLAN.

CLI:

> config wlan enable <wlan-id>

GUI:

Navigate to WLANs > WLAN ID > General and enable the SSID as shown in the image.

| WLANs > Edit 'ise-p                             | rof'                                                                                                 | < Back | Apply |
|-------------------------------------------------|----------------------------------------------------------------------------------------------------|--------|-------|
| General Securit                                 | y QoS Policy-Mapping Advanced                                                                        |        |       |
| Profile Name<br>Type<br>SSID<br>Status          | ise-prof<br>WLAN<br>ise-ssid<br>Ise-ssid                                                             |        |       |
| Security Policies                               | [WPA2][Auth(802.1X)]<br>(Modifications done under security tab will appear after applying the change | ·s.)   |       |
| Radio Policy<br>Interface/Interface<br>Group(G) | All v<br>management v                                                                                |        |       |
| Multicast Vlan<br>Feature                       | Enabled                                                                                              |        |       |
| Broadcast SSID<br>NAS-ID                        | inone                                                                                                |        |       |
|                                                 |                                                                                                    |        |       |

### **Declare WLC on ISE**

Step 1. Open ISE console and navigate to Administration > Network Resources > Network Devices > Add as shown in the image.

| olitatio Identity Ser∨ | rices Engine Hom         | e 🔹 🕨 Context Visibility | ♦ Operations 		 ► Po   | olicy -Administration - Worl |
|------------------------|--------------------------|--------------------------|------------------------|------------------------------|
| ♦ System ♦ Ident       | tity Management 🛛 🕶 Netw | rork Resources 🔹 Devic   | e Portal Management p  | xGrid Services               |
| ▼Network Devices       | Network Device Groups    | Network Device Profile:  | s External RADIUS Serv | ers RADIUS Server Sequences  |
|                        | Ø                        |                          |                        |                              |
| Network devices        | Ne                       | twork Devices            |                        |                              |
| Default Device         | 1                        | Edit 🕂 Add 🕞 Duplicate   | 👍 Import 🕞 Export 👻    | Generate PAC XDelete ▼       |

Step 2. Enter the values.

Optionally, it can be a specified Model name, software version, description and assign Network Device groups based on device types, location or WLCs.

a.b.c.d correspond to the WLC interface that sends the authentication requested. By default, it is the management interface as shown in the image.

| Network Devices List > New Network Device<br>Network Devices |
|--------------------------------------------------------------|
| * Name WLC-name                                              |
| Description optional description                             |
|                                                              |
| *IP Address: a.b.c.d / 32                                    |
|                                                              |
| * Device Profile 🛛 😹 Cisco 👻 🕀                               |
| Model Name                                                   |
|                                                              |
| Software Version wic-software 🝸                              |
| * Network Device Group                                       |
| Device Type WLCs-2504 🚫 Set To Default                       |
|                                                              |
|                                                              |
| WLCs Set To Default                                          |
|                                                              |
| RADIUS Authentication Settings                               |
| Enable Authentication Settings                               |
| Protocol <b>RADIUS</b>                                       |
| * Shared Secret                                              |
| Enable Keylöliran                                            |
| * Key Encryption Key                                         |
| * Measage Authentister Cade Very                             |
| Show                                                         |
| Key Input Format   ASCII  HEXADECIMAL                        |
| CoA Port 1700 Set To Default                                 |

For more information about Network Device Groups:

ISE - Network Device Groups

### **Create New User on ISE**

Step 1. Navigate to **Administration > Identity Management > Identities > Users > Add** as shown in the image.

| dialo Identit   | y Services Engine    | Home          | <ul> <li>Context Visibility</li> </ul> | Operations         | ▶ Policy    | <ul> <li>Administration</li> </ul>     |
|-----------------|----------------------|---------------|----------------------------------------|--------------------|-------------|----------------------------------------|
| ▶ System        | ▼Identity Management | Network       | Resources 🔹 🕨 Devid                    | e Portal Managemer | nt pxGrid 8 | System                                 |
| ◄ Identities    | Groups External Ide  | ntity Sources | Identity Source Se                     | quences 🕨 Setting  | s           | Deployment<br>Licensing                |
| Users           | 0                    | Netwo         | rk Access Users                        |                    |             | Certificates<br>Logging<br>Maintenance |
| Latest Manual I | Network Scan Res     | 🥖 Edit        | +Add 🔀 Change S                        | Status 👻 💽 Import  | 🚯 Export 👻  | Upgrade<br>Backup & Restor             |
|                 |                      | Sta           | tus Name                               | •                  | Description | Admin Access                           |
|                 |                      | to Lo         | ading                                  |                    |             | Settings                               |
|                 |                      |               |                                        |                    |             | Identity Managem                       |
|                 |                      |               |                                        |                    |             | Identities                             |

Step 2. Enter the information.

In this example, this user belongs to a group called ALL\_ACCOUNTS, but it can be adjusted as needed, as shown in the image.

| Network Access Users          | List > New Networ  | k Access User |                |
|-------------------------------|--------------------|---------------|----------------|
| Network Access                | User               |               |                |
| * Name user1                  |                    |               |                |
| Status 🗾 Enable               | d 💌                |               |                |
| Email                         |                    |               |                |
| <ul> <li>Passwords</li> </ul> |                    |               |                |
| Password Type:                | Internal Users     | ٣             |                |
|                               | Password           |               | Re-Enter Passw |
| * Login Password              | •••••              |               | •••••          |
| Enable Password               |                    |               |                |
| 👻 User Informati              | on                 |               |                |
| First Name                    |                    |               |                |
| Last Name                     |                    |               |                |
| Account Optio                 | ns                 |               |                |
|                               | Description        |               |                |
| Change password               | on next login 🛛    |               |                |
| 👻 Account Disab               | le Policy          |               |                |
| Disable accourt               | nt if date exceeds | 2017-01-21    |                |
|                               |                    |               |                |

2. Bypass the validation of the RADIUS server, and trust any RADIUS server used to perform the authentication (not recommended, as it can become a security issue).

The configuration for these options are explained on End device configuration - Create the WLAN Profile - Step 7.

#### End Device Configuration - Install ISE Self-Signed Certificate

Step 1. Export self-signed certificate.

Log in to ISE and navigate to Administration > System > Certificates > System Certificates.

Then choose the certificate used for EAP Authentication and click Export as shown in the image.

| diate Identity Services Engine     | Home + Context Visibilit | y ♦ Operations ♦                         | Policy - Administration       | + Work        |
|------------------------------------|--------------------------|------------------------------------------|-------------------------------|---------------|
|                                    | Network Resources + Dev  | rice Portal Management                   | oxGrid Services + Feed Se     | rvice 🕨 F     |
| Deployment Licensing -Certificates | s ►Logging ►Maintenar    | ice Upgrade Backup                       | & Restore 🔹 🕨 Admin Access    | s 🔸 Settir    |
| 9                                  |                          |                                          |                               |               |
| ✓ Certificate Management           | System Certificates      | 🛕 For disaster recovery                  | it is recommended to export c | ertificate ar |
| Overview                           | 📝 Edit 🛛 🕂 Generate      | Self Signed Certificate 🛛 🗧              | - Import 💽 Export 🛛 🗙         | Delete        |
| System Certificates                | Friendly Name            | Used By                                  | Portal group tag              | 1             |
| Endpoint Certificates              | ▼ (1212)                 |                                          |                               |               |
| Trusted Certificates               | EAP-SelfSignedCe         | rtificate#E<br>ificate#00 EAP Authentica | ation                         | EAI           |

Save the certificate in the needed location. That certificate must be installed on the windows machine as shown in the image.

| Export Certificate 'EAP-SelfSignedC         | ertificate#EAP-SelfSignedCertificate#00001'                              | Ç |
|---------------------------------------------|--------------------------------------------------------------------------|---|
|                                             | • Export Certificate Only                                                |   |
|                                             | Export Certificate and Private Key                                       |   |
| *Private Key Password                       |                                                                          |   |
| *Confirm Password                           |                                                                          |   |
| Warning: Exporting a private key is not a s | secure operation. It could lead to possible exposure of the private key. |   |
|                                             | Export                                                                   | ] |

Step 2. Install the certificate in the windows machine.

Copy the certificate exported from ISE into the windows machine, change the extension of the file from .pem to .crt, and after that double click in order to install it as shown in the image.

| 🛺 Certificate                                                                                                    | ×  |
|----------------------------------------------------------------------------------------------------|----|
| General Details Certification Path                                                                                                    |    |
| Certificate Information<br>This CA Root certificate is not trusted. To enable trust,<br>install this certificate in the Trusted Root Certification<br>Authorities store. | _  |
| Issued to: EAP-SelfSignedCertificate                                                                                                    | -  |
| Issued by: EAP-SelfSignedCertificate                                                                                                    |    |
| Valid from 23/11/2016 to 23/11/2018                                                                                                    |    |
| Install Certificate Issuer Stateme                                                                                                    | nt |
| 0                                                                                                    | ĸ  |

Step 3. Select install it in Local Machine and click Next as shown in the image.

| 🗧 🖉 Certificate Import Wizard                                                                                                    | × |
|----------------------------------------------------------------------------------------------------|---|
| Welcome to the Certificate Import Wizard                                                                                                    |   |
| This wizard helps you copy certificates, certificate trust lists, and certificate revocation<br>lists from your disk to a certificate store.                                                                                                    |   |
| A certificate, which is issued by a certification authority, is a confirmation of your identity<br>and contains information used to protect data or to establish secure network<br>connections. A certificate store is the system area where certificates are kept. |   |
| Store Location<br>Current User<br>Current Machine                                                                                                    |   |
| To continue, click Next.                                                                                                    |   |
|                                                                                                    |   |
| Sext Cancel                                                                                                    |   |

Step 4. Select **Place all certificates in this store**, then browse and select **Trusted Root Certification Authorities.** After that, click **Next** as shown in the image.

| ← 🧬 Certificate Import Wizard                                                                             | ×      |
|----------------------------------------------------------------------------------------------------|--------|
| Certificate Store<br>Certificate stores are system areas where certificates are kept.                     |        |
| Windows can automatically select a certificate store, or you can specify a location i<br>the certificate. | for    |
| Automatically select the certificate store based on the type of certificate                               |        |
| Place all certificates in the following store                                                             |        |
| Certificate store:                                                                                        |        |
| Trusted Root Certification Authorities Browse                                                             |        |
|                                                                                                    |        |
|                                                                                                    |        |
|                                                                                                    |        |
|                                                                                                    |        |
|                                                                                                    |        |
|                                                                                                    |        |
|                                                                                                    |        |
|                                                                                                    |        |
| Next                                                                                                    | Cancel |

Step 5. Then, click **Finish** as shown in the image.

| ← 🛿 🖅 Certificate Import Wizard                                           | ×  |
|---------------------------------------------------------------------------|----|
| Completing the Certificate Import Wizard                                  |    |
| The certificate will be imported after you click Finish.                  |    |
| You have specified the following settings:                                |    |
| Certificate Store Selected by User Trusted Root Certification Authorities |    |
| Content Certificate                                                       |    |
|                                                                           |    |
|                                                                           |    |
|                                                                           |    |
|                                                                           |    |
|                                                                           |    |
|                                                                           |    |
|                                                                           |    |
|                                                                           |    |
|                                                                           |    |
| Finish Canc                                                               | el |

Step 6. Confirm the installation of the certificate. Click **Yes** as shown in the image.

| Security | Warning                                                                                                    | × |
|----------|----------------------------------------------------------------------------------------------------|---|
|          | You are about to install a certificate from a certification authority<br>(CA) claiming to represent:<br>EAP-SelfSignedCertificate<br>Windows cannot validate that the certificate is actually from<br>"EAP-SelfSignedCertificate". You should confirm its origin by<br>contacting "EAP-SelfSignedCertificate". The following number will<br>assist you in this process:<br>Thumbprint (sha1): C11A1D001/CCCCCC 122/C2PC 17592102 |   |
|          | Warning:<br>If you install this root certificate, Windows will automatically trust<br>any certificate issued by this CA. Installing a certificate with an<br>unconfirmed thumbprint is a security risk. If you click "Yes" you<br>acknowledge this risk.<br>Do you want to install this certificate?                                                                                                    |   |
|          | Yes No                                                                                                    |   |

Step 7. Finally, click **OK** as shown in the image.

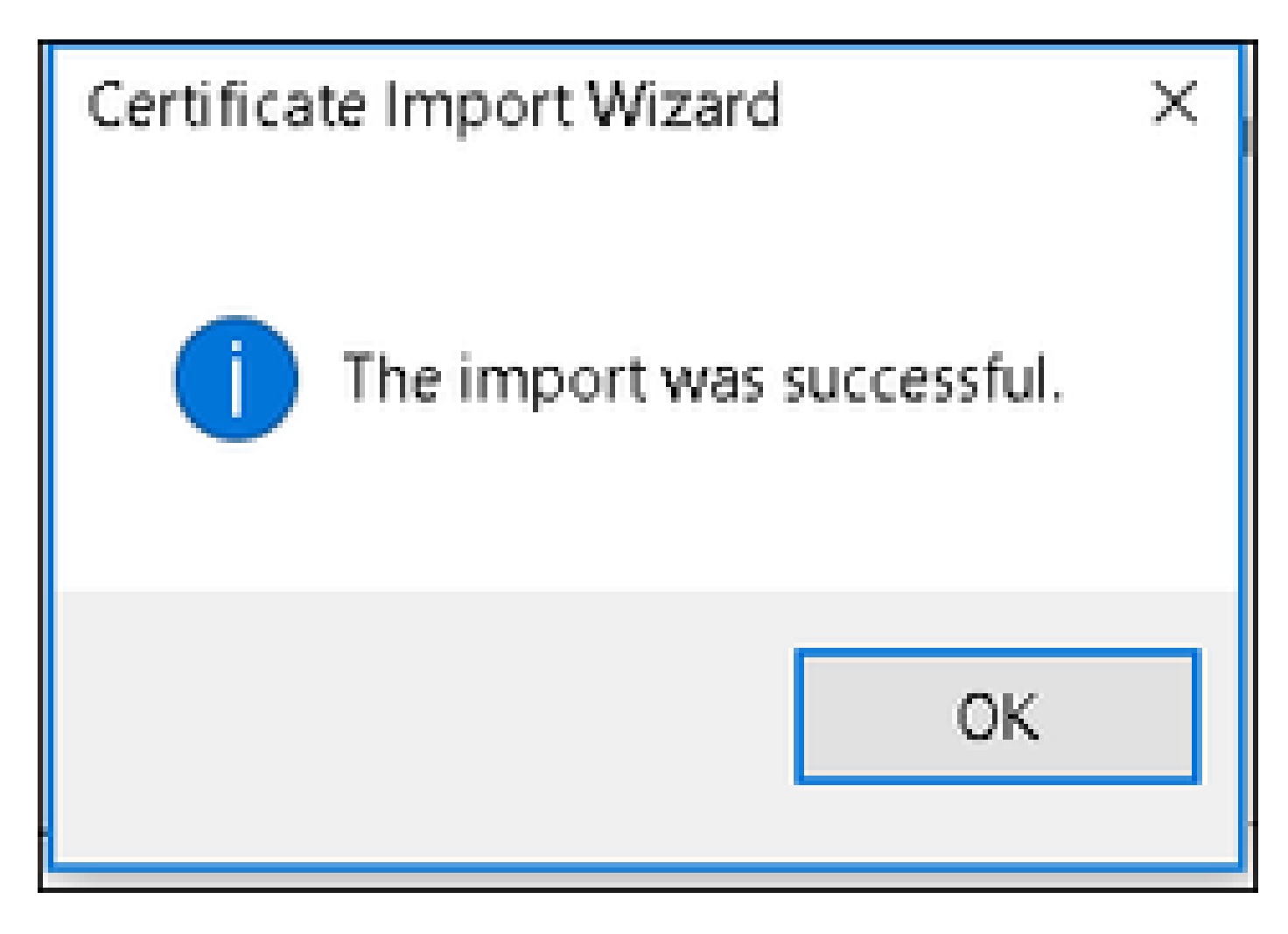

End Device Configuration - Create the WLAN Profile

Step 1. Right click on Start icon and select Control Panel as shown in the image.

Programs and Features

Mobility Center

**Power Options** 

Event Viewer

System

Device Manager

Network Connections

Disk Management

Computer Management

**Command Prompt** 

Command Prompt (Admin)

Task Manager

**Control Panel** 

ALL REPORTS

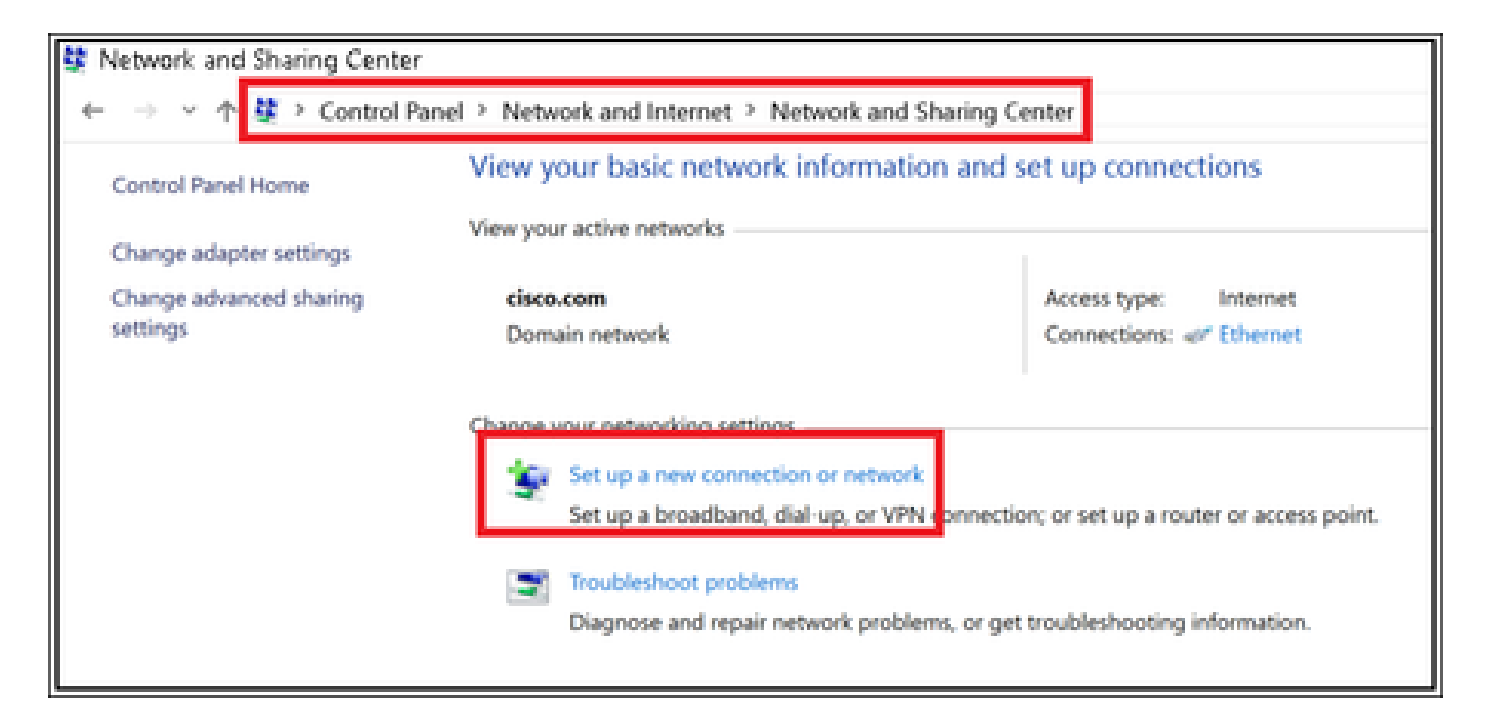

Step 3. Select Manually connect to a wireless network, and click Next as shown in the image.

|                                                                                                    | -    |     | ×   |
|----------------------------------------------------------------------------------------------------|------|-----|-----|
| <ul> <li>Set Up a Connection or Network</li> </ul>                                                      |      |     |     |
|                                                                                                    |      |     |     |
| Choose a connection option                                                                              |      |     |     |
|                                                                                                    |      |     |     |
| Set up a broadband or dial-up connection to the Internet.                                               |      |     |     |
| Set up a new network                                                                                    |      |     |     |
| Set up a new router or access point.                                                                    |      |     |     |
| Manually connect to a wireless network<br>Connect to a hidden network or create a new wireless profile. |      |     |     |
| Connect to a workplace                                                                                  |      |     |     |
| Set up a dial-up or VPN connection to your workplace.                                                   |      |     |     |
|                                                                                                    |      |     |     |
|                                                                                                    |      |     |     |
|                                                                                                    |      |     |     |
|                                                                                                    | Next | Can | cel |

Step 4. Enter the information with the name of the SSID and security type WPA2-Enterprise and click **Next** as shown in the image.

|   |                              |                                                    | -     |     | ×   |
|---|------------------------------|----------------------------------------------------|-------|-----|-----|
| + | Seal Manually connect to a v | vireless network                                   |       |     |     |
|   | Enter information fo         | r the wireless network you want to add             | 1     |     |     |
|   | Network name:                | ise-ssid                                           |       |     |     |
|   | Security type:               | WPA2-Enterprise ~                                  |       |     |     |
|   | Encryption type:             | AES                                                |       |     |     |
|   | Security Key:                | Hide chara                                         | sters |     |     |
|   | Start this connection        | automatically                                      |       |     |     |
|   | Connect even if the          | network is not broadcasting                        |       |     |     |
|   | Warning: If you select       | t this option, your computer's privacy might be at | fisk. |     |     |
|   |                              |                                                    |       |     |     |
|   |                              |                                                    |       |     |     |
|   |                              |                                                    | Next  | Can | cel |

Step 5. Select **Change connection settings** in order to customize the configuration of the WLAN profile as shown in the image.

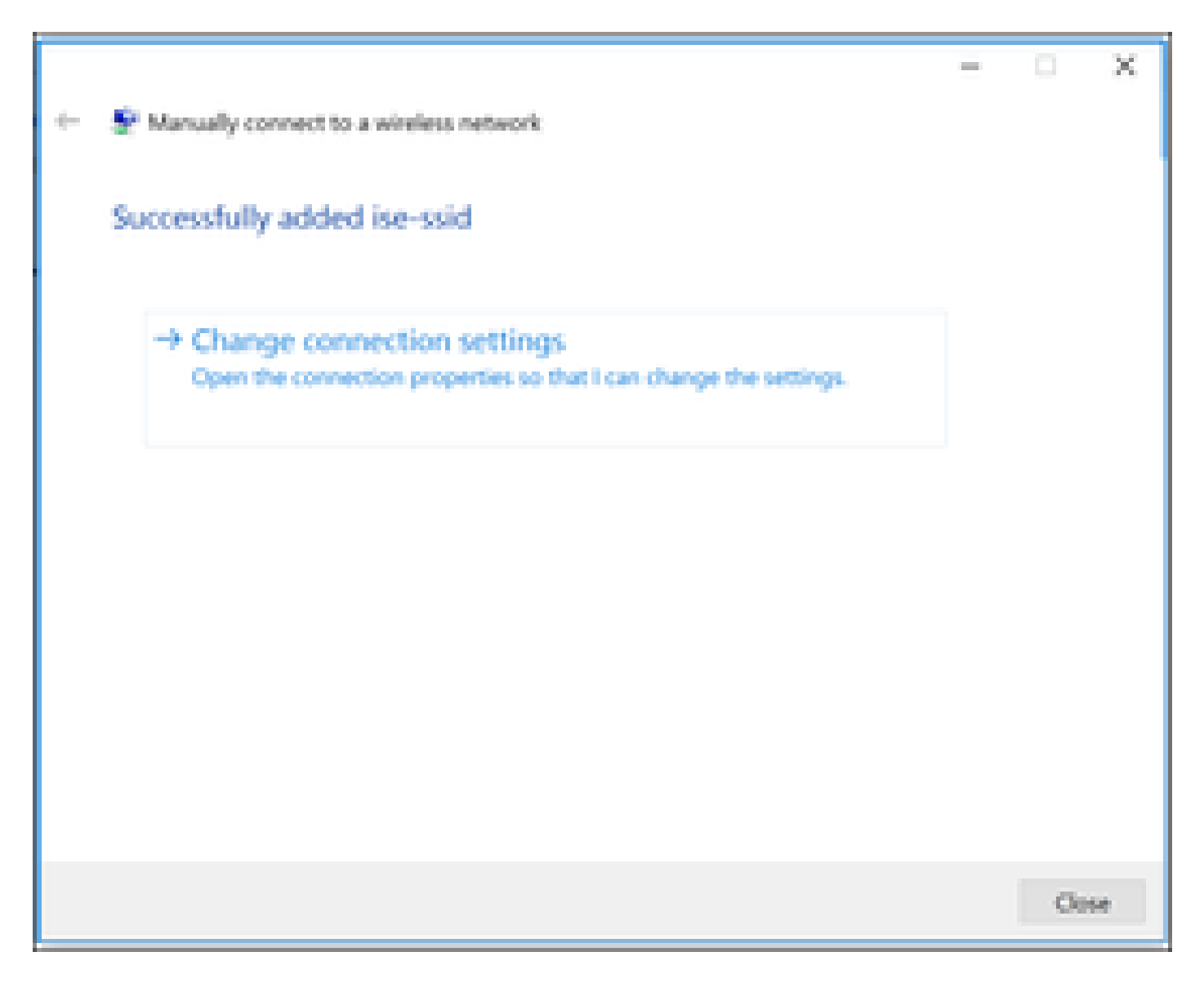

Step 6. Navigate to **Security** tab and click **Settings** as shown in the image.

| ise-ssid Wireless Ne | twork Properties          |           | ×      |
|----------------------|---------------------------|-----------|--------|
| Connection Security  |                           |           |        |
|                      |                           |           |        |
| Security type:       | WPA2-Enterprise           |           | $\sim$ |
| Encryption type:     | AES                       |           | $\sim$ |
|                      |                           |           |        |
|                      |                           |           |        |
| Choose a network aut | hentication method:       |           | _      |
| Microsoft: Protected | EAP (PEAP) 🛛 🗸            | Settin    | gs     |
| Remember my cre      | edentials for this connec | tion each |        |
| une in logged o      |                           |           |        |
|                      |                           |           |        |
|                      |                           |           |        |
| Advanced cottings    |                           |           |        |
| Advanced settings    |                           |           |        |
|                      |                           |           |        |
|                      |                           |           |        |
|                      |                           |           |        |
|                      |                           | ОК        | Cancel |

Step 7. Select if RADIUS server is validated or not.

If yes, enable Verify the server identity by validating the certificate and from Trusted Root Certification Authorities: list select the self-signed certificate of ISE.

After that select **Configure** and disable **Automatically use my Windows logon name and password...**, then click **OK** as shown in the images.

| Protected EAP Properties                                                                                                    | × |
|----------------------------------------------------------------------------------------------------|---|
| When connecting:                                                                                                    |   |
| Verify the server's identity by validating the certificate                                                                                                    |   |
| Connect to these servers (examples:srv1;srv2;.*\.srv3\.com):                                                                                                    |   |
| Trusted Root Certification Authorities:                                                                                                    |   |
| <ul> <li>Equila V Cichai Interna.</li> <li>Equila 1985: Assessments infinite dat.</li> <li>Entrance infinite</li> </ul>                                                                                                    |   |
| EAP-SelfSignedCertificate                                                                                                    |   |
| End Advanced international over the control of the start of the start of the s |   |
| Notifications before connecting:                                                                                                    |   |
| Tell user if the server name or root certificate isn't specified $\qquad \qquad \qquad \qquad \qquad \qquad \qquad \qquad \qquad \qquad \qquad \qquad \qquad \qquad \qquad \qquad \qquad \qquad \qquad$                                                                                                    |   |
| Select Authentication Method:                                                                                                    |   |
| Secured password (EAP-MSCHAP v2)  Configure.                                                                                                    |   |
| Enable Fast Reconnect                                                                                                    |   |
| Disconnect if server does not present cryptobinding TLV                                                                                                    |   |
| Enable Identity Privacy                                                                                                    |   |
|                                                                                                    |   |
|                                                                                                    |   |
| OK Cancel                                                                                                    |   |

Once back to **Security** tab, select **Advanced settings**, specify authentication mode as User authentication, and **save** the credentials that were configured on ISE in order to authenticate the user as shown in the images.

| ise-ssid Wireless Ne                  | twork Properties          |           |        | ×  |
|---------------------------------------|---------------------------|-----------|--------|----|
| Connection Security                   |                           |           |        |    |
|                                       |                           |           |        |    |
| Security type:                        | WPA2-Enterprise           |           | $\sim$ |    |
| Encryption type:                      | AES                       |           | $\sim$ |    |
|                                       |                           |           |        |    |
|                                       |                           |           |        |    |
| Choose a network aut                  | hentication method:       |           |        |    |
| Microsoft: Protected E                | EAP (PEAP) 🛛 🗸            | Setting   | ps.    |    |
| Remember my cre<br>time I'm logged or | dentials for this connect | tion each |        |    |
|                                       |                           |           |        |    |
|                                       |                           |           |        |    |
| Advanced settings                     |                           |           |        |    |
|                                       |                           |           |        |    |
|                                       |                           |           |        |    |
|                                       |                           |           |        |    |
|                                       |                           |           |        |    |
|                                       |                           | ок        | Cano   | el |

| Advanced settings                                                              | ×  |
|--------------------------------------------------------------------------------|----|
| 802.1X settings 802.11 settings                                                |    |
| Specify authentication mode:                                                   |    |
| User authentication Save credentials                                           |    |
| Delete credentials for all users                                               |    |
| Enable single sign on for this network                                         |    |
| Perform immediately before user logon                                          |    |
| <ul> <li>Perform immediately after user logon</li> </ul>                       |    |
| Maximum delay (seconds): 10 *                                                  |    |
| Allow additional dialogs to be displayed during single sign on                 |    |
| This network uses separate virtual LANs for machine<br>and user authentication |    |
|                                                                                |    |
|                                                                                |    |
|                                                                                |    |
|                                                                                |    |
|                                                                                |    |
|                                                                                |    |
| OK Cano                                                                        | el |

## Windows Security

# Save credentials

Saving your credentials allows your computer to connect to the network when you're not logged on (for example, to download updates).

| ahaha | user1   |    |        |  |  |  |
|-------|---------|----|--------|--|--|--|
| cisco | ••••••• |    |        |  |  |  |
|       |         | ОК | Cancel |  |  |  |

# Verify

Use this section in order to confirm that your configuration works properly.

The authentication flow can be verified from WLC or from ISE perspective.

## **Authentication Process on WLC**

Run the next commands in order to monitor the authentication process for a specific user:

```
> debug client <mac-add-client>
> debug dot1x event enable
> debug dot1x aaa enable
```

Example of a successful authentication (some output has been omitted):

```
<#root>
*apfMsConnTask_1: Nov 24 04:30:44.317:
e4:b3:18:7c:30:58 Processing assoc-req station:e4:b3:18:7c:30:58 AP:00:c8:8b:26:2c:d0-00
thread:1a5cc288
*apfMsConnTask_1: Nov 24 04:30:44.317: e4:b3:18:7c:30:58 Reassociation received from mobile on BSSID 00
*apfMsConnTask_1: Nov 24 04:30:44.318: e4:b3:18:7c:30:58 Applying Interface(management) policy on Mobil
*apfMsConnTask_1: Nov 24 04:30:44.318: e4:b3:18:7c:30:58 Applying site-specific Local Bridging override
*apfMsConnTask_1: Nov 24 04:30:44.318: e4:b3:18:7c:30:58 Applying Local Bridging Interface Policy for s
```

 $\times$ 

\*apfMsConnTask\_1: Nov 24 04:30:44.318: e4:b3:18:7c:30:58 RSN Capabilities: 60
\*apfMsConnTask\_1: Nov 24 04:30:44.318: e4:b3:18:7c:30:58 Marking Mobile as non-

e4:b3:18:7c:30:58 Received 802.11i 802.1X key management suite, enabling dot1x Authentication

#### 11w Capable

\*apfMsConnTask\_1: Nov 24 04:30:44.318: e4:b3:18:7c:30:58 Received RSN IE with 1 PMKIDs from mobile e4:b
\*apfMsConnTask\_1: Nov 24 04:30:44.319: Received PMKID: (16)
\*apfMsConnTask\_1: Nov 24 04:30:44.319: e4:b3:18:7c:30:58 Searching for PMKID in MSCB PMKID cache for mo
\*apfMsConnTask\_1: Nov 24 04:30:44.319: e4:b3:18:7c:30:58 No valid PMKID found in the MSCB PMKID cache f
\*apfMsConnTask\_1: Nov 24 04:30:44.319: e4:b3:18:7c:30:58 0.0.0.0 START (0) Initializing policy
\*apfMsConnTask\_1: Nov 24 04:30:44.319:

e4:b3:18:7c:30:58 0.0.0.0 START (0) Change state to AUTHCHECK (2) last state START (0)

\*apfMsConnTask\_1: Nov 24 04:30:44.319:

e4:b3:18:7c:30:58 0.0.0.0 AUTHCHECK (2) Change state to 8021X\_REQD (3) last state AUTHCHECK (2)

\*apfMsConnTask\_1: Nov 24 04:30:44.319: e4:b3:18:7c:30:58 0.0.0.0 8021X\_REQD (3) Plumbed mobile LWAPP ru \*apfMsConnTask\_1: Nov 24 04:30:44.319: e4:b3:18:7c:30:58 apfMsAssoStateInc \*apfMsConnTask\_1: Nov 24 04:30:44.319: e4:b3:18:7c:30:58 apfPemAddUser2 (apf\_policy.c:437) Changing sta \*apfMsConnTask\_1: Nov 24 04:30:44.319: e4:b3:18:7c:30:58 apfPemAddUser2:session timeout forstation e4:b \*apfMsConnTask\_1: Nov 24 04:30:44.319: e4:b3:18:7c:30:58 Stopping deletion of Mobile Station: (callerId \*apfMsConnTask\_1: Nov 24 04:30:44.319: e4:b3:18:7c:30:58 Func: apfPemAddUser2, Ms Timeout = 0, Session \*apfMsConnTask\_1: Nov 24 04:30:44.320: e4:b3:18:7c:30:58 Sending Assoc Response to station on BSSID 00: \*spamApTask2: Nov 24 04:30:44.323: e4:b3:18:7c:30:58 Successful transmission of LWAPP Add-Mobile to AP \*spamApTask2: Nov 24 04:30:44.325: e4:b3:18:7c:30:58 Received ADD\_MOBILE ack - Initiating 1x to STA e4: \*spamApTask2: Nov 24 04:30:44.325: e4:b3:18:7c:30:58

Sent dot1x auth initiate message for mobile e4:b3:18:7c:30:58

\*Dot1x\_NW\_MsgTask\_0: Nov 24 04:30:44.326: e4:b3:18:7c:30:58 reauth\_sm state transition 0 ---> 1 for mob \*Dot1x\_NW\_MsgTask\_0: Nov 24 04:30:44.326: e4:b3:18:7c:30:58 EAP-PARAM Debug - eap-params for Wlan-Id :2 \*Dot1x\_NW\_MsgTask\_0: Nov 24 04:30:44.326: e4:b3:18:7c:30:58 Disable re-auth, use PMK lifetime. \*Dot1x\_NW\_MsgTask\_0: Nov 24 04:30:44.326: e4:b3:18:7c:30:58 Station e4:b3:18:7c:30:58 setting dot1x rea \*Dot1x\_NW\_MsgTask\_0: Nov 24 04:30:44.326: e4:b3:18:7c:30:58 Station e4:b3:18:7c:30:58 setting dot1x rea \*Dot1x\_NW\_MsgTask\_0: Nov 24 04:30:44.326: e4:b3:18:7c:30:58 Stopping reauth timeout for e4:b3:18:7c:30: \*Dot1x\_NW\_MsgTask\_0: Nov 24 04:30:44.326: e4:b3:18:7c:30:58 dot1x - moving mobile e4:b3:18:7c:30:58 into \*Dot1x\_NW\_MsgTask\_0: Nov 24 04:30:44.326:

e4:b3:18:7c:30:58 Sending EAP-Request/Identity to mobile e4:b3:18:7c:30:58 (EAP Id 1)

```
*Dot1x_NW_MsgTask_0: Nov 24 04:30:44.380: e4:b3:18:7c:30:58 Received EAPOL EAPPKT from mobile e4:b3:18:
*Dot1x_NW_MsgTask_0: Nov 24 04:30:44.380: e4:b3:18:7c:30:58 Received Identity Response (count=1) from m
*Dot1x_NW_MsgTask_0: Nov 24 04:30:44.380: e4:b3:18:7c:30:58 Resetting reauth count 1 to 0 for mobile e4
*Dot1x_NW_MsgTask_0: Nov 24 04:30:44.380: e4:b3:18:7c:30:58 EAP State update from Connecting to Authent
*Dot1x_NW_MsgTask_0: Nov 24 04:30:44.380: e4:b3:18:7c:30:58 dot1x - moving mobile e4:b3:18:7c:30:58 int
*Dot1x_NW_MsgTask_0: Nov 24 04:30:44.380: e4:b3:18:7c:30:58 Entering Backend Auth Response state for mo
*Dot1x_NW_MsgTask_0: Nov 24 04:30:44.380: e4:b3:18:7c:30:58 Created Acct-Session-ID (58366cf4/e4:b3:18:
*Dot1x_NW_MsgTask_0: Nov 24 04:30:44.386: e4:b3:18:7c:30:58 Processing Access-Challenge for mobile e4:b
*Dot1x_NW_MsgTask_0: Nov 24 04:30:44.387: e4:b3:18:7c:30:58 Entering Backend Auth Req state (id=215) fo
*Dot1x_NW_MsgTask_0: Nov 24 04:30:44.387: e4:b3:18:7c:30:58 WARNING: updated EAP-Identifier 1 ===> 215
*Dot1x_NW_MsgTask_0: Nov 24 04:30:44.387: e4:b3:18:7c:30:58 Sending EAP Request from AAA to mobile e4:b
*Dot1x_NW_MsgTask_0: Nov 24 04:30:44.387: e4:b3:18:7c:30:58 Allocating EAP Pkt for retransmission to mo
*Dot1x_NW_MsgTask_0: Nov 24 04:30:44.390: e4:b3:18:7c:30:58 Received EAPOL EAPPKT from mobile e4:b3:18:
*Dot1x_NW_MsgTask_0: Nov 24 04:30:44.390: e4:b3:18:7c:30:58 Received EAP Response from mobile e4:b3:18:
*Dot1x_NW_MsgTask_0: Nov 24 04:30:44.390: e4:b3:18:7c:30:58 Resetting reauth count 0 to 0 for mobile e4
*Dot1x_NW_MsgTask_0: Nov 24 04:30:44.390: e4:b3:18:7c:30:58 Entering Backend Auth Response state for mo
*Dot1x_NW_MsgTask_0: Nov 24 04:30:44.393: e4:b3:18:7c:30:58 Processing Access-Challenge for mobile e4:b
*Dot1x_NW_MsgTask_0: Nov 24 04:30:44.393: e4:b3:18:7c:30:58 Entering Backend Auth Req state (id=216) fo
*Dot1x_NW_MsgTask_0: Nov 24 04:30:44.393: e4:b3:18:7c:30:58 Sending EAP Request from AAA to mobile e4:b
*Dot1x_NW_MsgTask_0: Nov 24 04:30:44.393: e4:b3:18:7c:30:58 Reusing allocated memory for EAP Pkt for r
```

\*Dot1x\_NW\_MsgTask\_0: Nov 24 04:30:44.530:

e4:b3:18:7c:30:58 Processing Access-Accept for mobile e4:b3:18:7c:30:58

\*Dot1x\_NW\_MsgTask\_0: Nov 24 04:30:44.530: e4:b3:18:7c:30:58 Resetting web IPv4 acl from 255 to 255 \*Dot1x\_NW\_MsgTask\_0: Nov 24 04:30:44.530: e4:b3:18:7c:30:58 Resetting web IPv4 Flex acl from 65535 to 6 \*Dot1x\_NW\_MsgTask\_0: Nov 24 04:30:44.530:

e4:b3:18:7c:30:58 Username entry (user1) created for mobile, length = 253

\*Dot1x\_NW\_MsgTask\_0: Nov 24 04:30:44.530:

e4:b3:18:7c:30:58 Found an interface name: 'vlan2404' corresponds to interface name received: vlan2404

\*Dot1x\_NW\_MsgTask\_0: Nov 24 04:30:44.530: e4:b3:18:7c:30:58 override for default ap group, marking intg \*Dot1x\_NW\_MsgTask\_0: Nov 24 04:30:44.530: e4:b3:18:7c:30:58 Applying Interface(management) policy on Mol \*Dot1x\_NW\_MsgTask\_0: Nov 24 04:30:44.530: e4:b3:18:7c:30:58 Re-applying interface policy for client \*Dot1x\_NW\_MsgTask\_0: Nov 24 04:30:44.531: e4:b3:18:7c:30:58 apfApplyWlanPolicy: Apply WLAN Policy over \*Dot1x\_NW\_MsgTask\_0: Nov 24 04:30:44.531:

e4:b3:18:7c:30:58 Inserting AAA Override struct for mobile

MAC: e4:b3:18:7c:30:58, source 4 \*Dot1x\_NW\_MsgTask\_0: Nov 24 04:30:44.531: e4:b3:18:7c:30:58 Applying override policy from source Overri \*Dot1x\_NW\_MsgTask\_0: Nov 24

04:30:44.531: e4:b3:18:7c:30:58 Found an interface name: 'vlan2404' corresponds to interface name receive

\*Dot1x\_NW\_MsgTask\_0: Nov 24 04:30:44.531: e4:b3:18:7c:30:58 Applying Interface(vlan2404) policy on Mobi \*Dot1x\_NW\_MsgTask\_0: Nov 24 04:30:44.531: e4:b3:18:7c:30:58 Re-applying interface policy for client \*Dot1x\_NW\_MsgTask\_0: Nov 24 04:30:44.531: e4:b3:18:7c:30:58 Setting re-auth timeout to 0 seconds, got f \*Dot1x\_NW\_MsgTask\_0: Nov 24 04:30:44.531: e4:b3:18:7c:30:58 Station e4:b3:18:7c:30:58 setting dot1x rea \*Dot1x\_NW\_MsgTask\_0: Nov 24 04:30:44.531: e4:b3:18:7c:30:58 Stopping reauth timeout for e4:b3:18:7c:30: \*Dot1x\_NW\_MsgTask\_0: Nov 24 04:30:44.531: e4:b3:18:7c:30:58 Creating a PKC PMKID Cache entry for statio \*Dot1x\_NW\_MsgTask\_0: Nov 24 04:30:44.531: e4:b3:18:7c:30:58 Resetting MSCB PMK Cache Entry 0 for statio \*Dot1x\_NW\_MsgTask\_0: Nov 24 04:30:44.531: e4:b3:18:7c:30:58 Adding BSSID 00:c8:8b:26:2c:d1 to PMKID cac \*Dot1x\_NW\_MsgTask\_0: Nov 24 04:30:44.531: New PMKID: (16) \*Dot1x\_NW\_MsgTask\_0: Nov 24 04:30:44.531: [0000] cc 3a 3d 26 80 17 8b f1 2d c5 cd fd a0 8a c4 39 \*Dot1x\_NW\_MsgTask\_0: Nov 24 04:30:44.531: e4:b3:18:7c:30:58 unsetting PmkIdValidatedByAp \*Dot1x\_NW\_MsgTask\_0: Nov 24 04:30:44.531: e4:b3:18:7c:30:58 Updating AAA Overrides from local for stati \*Dot1x\_NW\_MsgTask\_0: Nov 24 04:30:44.531: e4:b3:18:7c:30:58 Adding Audit session ID payload in Mobility \*Dot1x\_NW\_MsgTask\_0: Nov 24 04:30:44.531: e4:b3:18:7c:30:58 0 PMK-update groupcast messages sent \*Dot1x\_NW\_MsgTask\_0: Nov 24 04:30:44.531: e4:b3:18:7c:30:58 PMK sent to mobility group \*Dot1x\_NW\_MsgTask\_0: Nov 24 04:30:44.531: e4:b3:18:7c:30:58 Disabling re-auth since PMK lifetime can ta \*Dot1x\_NW\_MsgTask\_0: Nov 24 04:30:44.531: e4:b3:18:7c:30:58 Sending EAP-Success to mobile e4:b3:18:7c:3 \*Dot1x\_NW\_MsgTask\_0: Nov 24 04:30:44.532: e4:b3:18:7c:30:58 Freeing AAACB from Dot1xCB as AAA auth is d \*Dot1x\_NW\_MsgTask\_0: Nov 24 04:30:44.532: e4:b3:18:7c:30:58 key Desc Version FT - 0 \*Dot1x\_NW\_MsgTask\_0: Nov 24 04:30:44.532: e4:b3:18:7c:30:58 Found an cache entry for BSSID 00:c8:8b:26: \*Dot1x\_NW\_MsgTask\_0: Nov 24 04:30:44.532: Including PMKID in M1 (16) \*Dot1x\_NW\_MsgTask\_0: Nov 24 04:30:44.532: [0000] cc 3a 3d 26 80 17 8b f1 2d c5 cd fd a0 8a c4 39 \*Dot1x\_NW\_MsgTask\_0: Nov 24 04:30:44.532: M1 - Key Data: (22) [0000] dd 14 00 0f ac 04 cc 3a 3d 26 80 17 8b f1 2d c5 \*Dot1x\_NW\_MsgTask\_0: Nov 24 04:30:44.532: \*Dot1x\_NW\_MsgTask\_0: Nov 24 04:30:44.532: [0016] cd fd a0 8a c4 39 \*Dot1x\_NW\_MsgTask\_0: Nov 24 04:30:44.532:

e4:b3:18:7c:30:58 Starting key exchange to mobile e4:b3:18:7c:30:58, data packets will be dropped

\*Dot1x\_NW\_MsgTask\_0: Nov 24 04:30:44.532:

e4:b3:18:7c:30:58 Sending EAPOL-Key Message to mobile e4:b3:18:7c:30:58

state INITPMK (message 1), replay counter 00.00.00.00.00.00.00.00
\*Dot1x\_NW\_MsgTask\_0: Nov 24 04:30:44.532: e4:b3:18:7c:30:58 Reusing allocated memory for EAP Pkt for r
\*Dot1x\_NW\_MsgTask\_0: Nov 24 04:30:44.532: e4:b3:18:7c:30:58 Entering Backend Auth Success state (id=223
\*Dot1x\_NW\_MsgTask\_0: Nov 24 04:30:44.532: e4:b3:18:7c:30:58 Received Auth Success while in Authenticati
\*Dot1x\_NW\_MsgTask\_0: Nov 24 04:30:44.532: e4:b3:18:7c:30:58 dot1x - moving mobile e4:b3:18:7c:30:58 int

\*Dot1x\_NW\_MsgTask\_0: Nov 24 04:30:44.547: e4:b3:18:7c:30:58 Received EAPOL-Key from mobile e4:b3:18:7c: \*Dot1x\_NW\_MsgTask\_0: Nov 24 04:30:44.547: e4:b3:18:7c:30:58 Ignoring invalid EAPOL version (1) in EAPOL \*Dot1x\_NW\_MsgTask\_0: Nov 24 04:30:44.547: e4:b3:18:7c:30:58 key Desc Version FT - 0 \*Dot1x\_NW\_MsgTask\_0: Nov 24 04:30:44.547:

e4:b3:18:7c:30:58 Received EAPOL-key in PTK\_START state (message 2) from mobile

#### e4:b3:18:7c:30:58

\*Dotlx\_NW\_MsgTask\_0: Nov 24 04:30:44.548: e4:b3:18:7c:30:58 Successfully computed PTK from PMK!!!
\*Dotlx\_NW\_MsgTask\_0: Nov 24 04:30:44.548: e4:b3:18:7c:30:58 Received valid MIC in EAPOL Key Message M2!
\*Dotlx\_NW\_MsgTask\_0: Nov 24 04:30:44.548: e4:b3:18:7c:30:58 Not Flex client. Do not distribute PMK Key
\*Dotlx\_NW\_MsgTask\_0: Nov 24 04:30:44.548: e4:b3:18:7c:30:58 Stopping retransmission timer for mobile e4
\*Dotlx\_NW\_MsgTask\_0: Nov 24 04:30:44.548: e4:b3:18:7c:30:58 Key Desc Version FT - 0
\*Dotlx\_NW\_MsgTask\_0: Nov 24 04:30:44.548: e4:b3:18:7c:30:58 Sending EAPOL-Key Message to mobile e4:b3:18
state PTKINITNEGOTIATING (message 3), replay counter 00.00.00.00.00.00.00
\*Dotlx\_NW\_MsgTask\_0: Nov 24 04:30:44.548: e4:b3:18:7c:30:58 Reusing allocated memory for EAP Pkt for r
\*Dotlx\_NW\_MsgTask\_0: Nov 24 04:30:44.555: e4:b3:18:7c:30:58 Ignoring invalid EAPOL-Key from mobile e4:b3:18:7c:
\*Dotlx\_NW\_MsgTask\_0: Nov 24 04:30:44.555: e4:b3:18:7c:30:58 Reusing allocated FAPOL Version (1) in EAPOL
\*Dotlx\_NW\_MsgTask\_0: Nov 24 04:30:44.555: e4:b3:18:7c:30:58 Ignoring invalid EAPOL version (1) in EAPOL
\*Dotlx\_NW\_MsgTask\_0: Nov 24 04:30:44.555: e4:b3:18:7c:30:58 Key Desc Version FT - 0
\*Dotlx\_NW\_MsgTask\_0: Nov 24 04:30:44.555: e4:b3:18:7c:30:58 Ignoring invalid EAPOL version (1) in EAPOL
\*Dotlx\_NW\_MsgTask\_0: Nov 24 04:30:44.555: e4:b3:18:7c:30:58 Key Desc Version FT - 0
\*Dotlx\_NW\_MsgTask\_0: Nov 24 04:30:44.555: e4:b3:18:7c:30:58 Key Desc Version FT - 0
\*Dotlx\_NW\_MsgTask\_0: Nov 24 04:30:44.555: e4:b3:18:7c:30:58 Key Desc Version FT - 0
\*Dotlx\_NW\_MsgTask\_0: Nov 24 04:30:44.555: e4:b3:18:7c:30:58 Key Desc Version FT - 0
\*Dotlx\_NW\_MsgTask\_0: Nov 24 04:30:44.555: e4:b3:18:7c:30:58 Key Desc Version FT - 0
\*Dotlx\_NW\_MsgTask\_0: Nov 24 04:30:44.555:

e4:b3:18:7c:30:58 Received EAPOL-key in PTKINITNEGOTIATING state (message 4)

from mobile e4:b3:18:7c:30:58

\*Dot1x\_NW\_MsgTask\_0: Nov 24 04:30:44.555: e4:b3:18:7c:30:58 Stopping retransmission timer for mobile e4 \*Dot1x\_NW\_MsgTask\_0: Nov 24 04:30:44.555: e4:b3:18:7c:30:58 Freeing EAP Retransmit Bufer for mobile e4: \*Dot1x\_NW\_MsgTask\_0: Nov 24 04:30:44.555: e4:b3:18:7c:30:58 apfMs1xStateInc \*Dot1x\_NW\_MsgTask\_0: Nov 24 04:30:44.555: e4:b3:18:7c:30:58 apfMsPeapSimReqCntInc \*Dot1x\_NW\_MsgTask\_0: Nov 24 04:30:44.555: e4:b3:18:7c:30:58 apfMsPeapSimReqSuccessCntInc \*Dot1x\_NW\_MsgTask\_0: Nov 24 04:30:44.555: e4:b3:18:7c:30:58 apfMsPeapSimReqSuccessCntInc \*Dot1x\_NW\_MsgTask\_0: Nov 24 04:30:44.555: e4:b3:18:7c:30:58 apfMsPeapSimReqSuccessCntInc

e4:b3:18:7c:30:58 0.0.0.0 8021X\_REQD (3) Change state to L2AUTHCOMPLETE (4) last state 8021X\_REQD (3)

\*Dot1x\_NW\_MsgTask\_0: Nov 24 04:30:44.555: e4:b3:18:7c:30:58 Mobility query, PEM State: L2AUTHCOMPLETE \*Dot1x\_NW\_MsgTask\_0: Nov 24 04:30:44.555: e4:b3:18:7c:30:58 Building Mobile Announce : \*Dot1x\_NW\_MsgTask\_0: Nov 24 04:30:44.556: e4:b3:18:7c:30:58 Building Client Payload: \*Dot1x\_NW\_MsgTask\_0: Nov 24 04:30:44.556: e4:b3:18:7c:30:58 Client Ip: 0.0.0.0 \*Dot1x\_NW\_MsgTask\_0: Nov 24 04:30:44.556: e4:b3:18:7c:30:58 Client Vlan Ip: 172.16.0.134, Vlan mask \*Dot1x\_NW\_MsgTask\_0: Nov 24 04:30:44.556: e4:b3:18:7c:30:58 Client Vap Security: 16384 \*Dot1x\_NW\_MsgTask\_0: Nov 24 04:30:44.556: e4:b3:18:7c:30:58 Virtual Ip: 10.10.10.10 \*Dot1x\_NW\_MsgTask\_0: Nov 24 04:30:44.556: e4:b3:18:7c:30:58 ssid: ise-ssid \*Dot1x\_NW\_MsgTask\_0: Nov 24 04:30:44.556: e4:b3:18:7c:30:58 Building VlanIpPayload. \*Dot1x\_NW\_MsgTask\_0: Nov 24 04:30:44.556: e4:b3:18:7c:30:58 Not Using WMM Compliance code qosCap 00 \*Dot1x\_NW\_MsgTask\_0: Nov 24 04:30:44.556: e4:b3:18:7c:30:58 0.0.0.0 L2AUTHCOMPLETE (4) Plumbed mobile L \*Dot1x\_NW\_MsgTask\_0: Nov 24 04:30:44.556:

e4:b3:18:7c:30:58 0.0.0.0 L2AUTHCOMPLETE (4) Change state to DHCP\_REQD (7) last state L2AUTHCOMPLETE (4)

\*Dot1x\_NW\_MsgTask\_0: Nov 24 04:30:44.556: e4:b3:18:7c:30:58 0.0.0.0 DHCP\_REQD (7) pemAdvanceState2 6677
\*Dot1x\_NW\_MsgTask\_0: Nov 24 04:30:44.556: e4:b3:18:7c:30:58 0.0.0.0 DHCP\_REQD (7) Adding Fast Path rule
type = Airespace AP - Learn IP address
on AP 00:c8:8b:26:2c:d0, slot 0, interface = 1, QOS = 0

IPv4 ACL ID = 255, IPv

\*Dot1x\_NW\_MsgTask\_0: Nov 24 04:30:44.556: e4:b3:18:7c:30:58 0.0.0.0 DHCP\_REQD (7) Fast Path rule (contd \*Dot1x\_NW\_MsgTask\_0: Nov 24 04:30:44.556: e4:b3:18:7c:30:58 0.0.0.0 DHCP\_REQD (7) Fast Path rule (contd \*Dot1x\_NW\_MsgTask\_0: Nov 24 04:30:44.556: e4:b3:18:7c:30:58 0.0.0.0 DHCP\_REQD (7) Successfully plumbed \*Dot1x\_NW\_MsgTask\_0: Nov 24 04:30:44.556: e4:b3:18:7c:30:58 Successfully Plumbed PTK session Keysfor mo \*spamApTask2: Nov 24 04:30:44.556: e4:b3:18:7c:30:58 Successful transmission of LWAPP Add-Mobile to AP \*pemReceiveTask: Nov 24 04:30:44.557: e4:b3:18:7c:30:58 0.0.0.0 DHCP\_REQD (7) mobility role update requ Peer = 0.0.0.0, Old Anchor = 0.0.0.0, New Anchor = 172.16.0.3 \*apfReceiveTask: Nov 24 04:30:44.557: e4:b3:18:7c:30:58 0.0.0.0 DHCP\_REQD (7) State Update from Mobilit \*apfReceiveTask: Nov 24 04:30:44.557: e4:b3:18:7c:30:58 0.0.0.0 DHCP\_REQD (7) pemAdvanceState2 6315, Ad \*apfReceiveTask: Nov 24 04:30:44.557: e4:b3:18:7c:30:58 0.0.0.0 DHCP\_REQD (7) Replacing Fast Path rule

```
IPv4 ACL ID = 255,
*apfReceiveTask: Nov 24 04:30:44.557: e4:b3:18:7c:30:58 0.0.00 DHCP_REQD (7) Fast Path rule (contd...)
*apfReceiveTask: Nov 24 04:30:44.557: e4:b3:18:7c:30:58 0.0.00 DHCP_REQD (7) Fast Path rule (contd...)
*apfReceiveTask: Nov 24 04:30:44.557: e4:b3:18:7c:30:58 0.0.00 DHCP_REQD (7) Successfully plumbed mobi
*pemReceiveTask: Nov 24 04:30:44.557: e4:b3:18:7c:30:58 Sent an XID frame
*dtlArpTask: Nov 24 04:30:47.932: e4:b3:18:7c:30:58 Static IP client associated to interface vlan2404 w
*dtlArpTask: Nov 24 04:30:47.933: e4:b3:18:7c:30:58 apfMsRunStateInc
*dtlArpTask: Nov 24 04:30:47.933:
e4:b3:18:7c:30:58 172.16.0.151 DHCP_REQD (7) Change state to RUN (20)
last state DHCP_REQD (7)
```

For an easy way to read debug client outputs, use the Wireless debug analyzer tool:

Wireless Debug Analyzer

#### **Authentication Process on ISE**

Navigate to **Operations** > **RADIUS** > **Live Logs** in order to see which authentication policy, authorization policy, authorization profile was assigned to the user.

For more information, click **Details** in order to see a more detailed authentication process as shown in the image.

| atoto Identi | ty Services               | Engine     | Home     | • Context \                        | visibility 🔫 | Operations     | ▶ Policy          | Administration | ► We                      | ork Centers   |             | License          |
|--------------|---------------------------|------------|----------|------------------------------------|--------------|----------------|-------------------|----------------|---------------------------|---------------|-------------|------------------|
| ▼RADIUS      | TC-NAC Liv                | e Logs 🕠   | TACACS   | Reports + T                        | [roubleshoot | ▶ Adaptive N   | Network Control   |                |                           |               |             |                  |
| Live Logs    | Live Sessior              | ns         |          |                                    |              |                |                   |                |                           |               |             |                  |
|              | Misconfigured Supplicants |            | ants M   | Misconfigured Network<br>Devices 🖲 |              | RADIUS Drops 🛛 |                   |                | Client Stopped Responding |               | j Repea     |                  |
|              |                           |            |          |                                    |              |                |                   | Re             | efresh 🛛 🕅                | Vever         | Show        | Latest 20 record |
| C Refresh    | 🗢 Reset                   | Repeat Cou | unts 💆 E | ixport To <del>+</del>             |              |                |                   |                |                           |               |             |                  |
| Time         | Sta                       | Details    | lde      | Endpoint ID                        | ) Endpo      | oint Au        | uthentication F   | Policy         | Authoriz                  | ation Policy  | Authoriz    | ation Profiles   |
| No           | 1                         | ò          | user1    | 08:74:02:77:1                      | 3:45 Apple-I | Device De      | fault ≻≻ Rule nar | ne >> Default  | Default >≍                | NameAuthZrula | e PermitAcc | essVLAN2404      |

## Troubleshoot

There is currently no specific information available to troubleshoot this configuration.